#### Go to http://www.myfootballclub.com.au/index.php?id=38

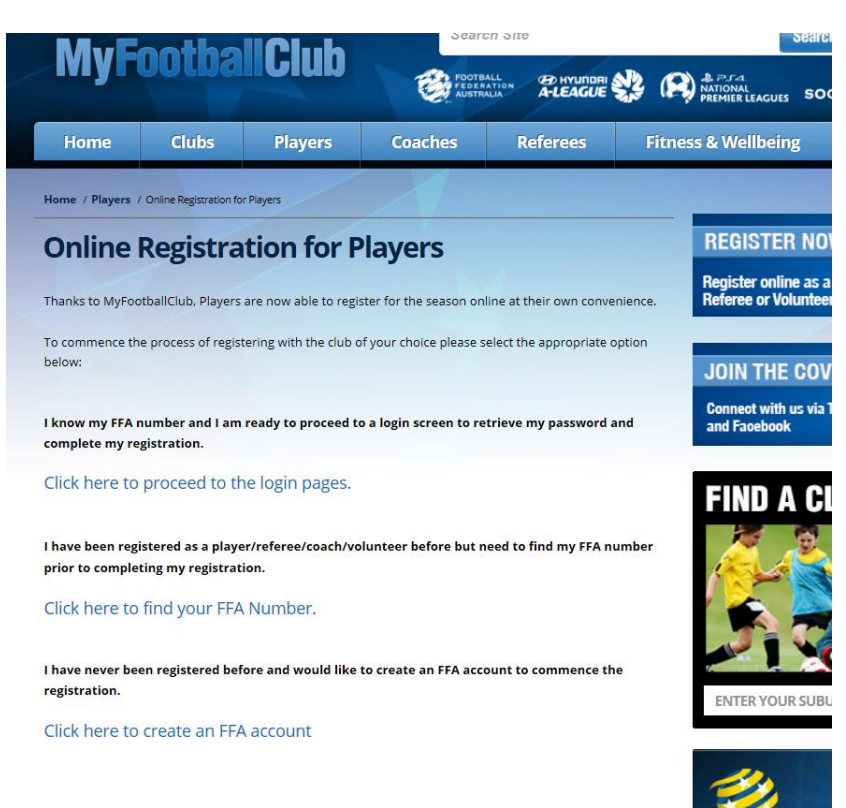

If you know your FFA number and password, select Proceed to Login Page.

If you know your FFA number but forgot your password, when you select Proceed to Login Page, select Need a Password. And follow the prompts.

If you do not have an FFA number (new to soccer), select Create an FFA Account.

# <u>Login</u>

Login with your FFA number and password.

Select Register

| ils V        | Velcom                                                                                                | e Mr John                                                    | Harpas (7102475                                                                                         | 56)                                                                                   |                                                                 |                                                    |                                          | Lo                                                                 |
|--------------|----------------------------------------------------------------------------------------------------|--------------------------------------------------------------|----------------------------------------------------------------------------------------------------|---------------------------------------------------------------------------------------|-----------------------------------------------------------------|----------------------------------------------------|------------------------------------------|--------------------------------------------------------------------|
| tion Details |                                                                                                    |                                                              | • •                                                                                                    |                                                                                       |                                                                 |                                                    |                                          |                                                                    |
|              | Member De                                                                                             | tails                                                        |                                                                                                    |                                                                                       |                                                                 |                                                    |                                          |                                                                    |
| ration       | Lact Name                                                                                             |                                                              |                                                                                                    |                                                                                       |                                                                 |                                                    |                                          |                                                                    |
|              | Birth Date                                                                                            |                                                              |                                                                                                    | F                                                                                     | Register                                                        |                                                    |                                          |                                                                    |
|              | EEA Numb                                                                                              | or:                                                          |                                                                                                    |                                                                                       |                                                                 |                                                    |                                          |                                                                    |
|              | Condor                                                                                                | u.                                                           |                                                                                                    |                                                                                       |                                                                 |                                                    |                                          |                                                                    |
|              | Gender:                                                                                               |                                                              |                                                                                                    |                                                                                       |                                                                 |                                                    |                                          |                                                                    |
|              | _                                                                                                    |                                                              |                                                                                                    |                                                                                       |                                                                 |                                                    |                                          |                                                                    |
|              | My Invo                                                                                               | Status                                                       | Date                                                                                                    | View                                                                                  | Pay No.                                                         |                                                    | Delete                                   | T & C's                                                            |
|              |                                                                                                    |                                                              |                                                                                                    |                                                                                       |                                                                 |                                                    | Denete                                   |                                                                    |
|              | 2813210                                                                                               | Paid                                                         | 27-02-2015                                                                                              | View                                                                                  |                                                                 |                                                    |                                          | View                                                               |
|              | 2813210<br>2656138                                                                                    | Paid                                                         | 27-02-2015                                                                                              | View                                                                                  |                                                                 |                                                    |                                          | View                                                               |
|              | 2813210<br>2656138<br>2327976                                                                         | Paid<br>Paid<br>Paid                                         | 27-02-2015<br>10-02-2015<br>24-07-2014                                                                  | View<br>View                                                                          |                                                                 |                                                    |                                          | View<br>View                                                       |
|              | 2813210<br>2656138<br>2327976<br>2058650                                                              | Paid<br>Paid<br>Paid<br>Paid                                 | 27-02-2015<br>10-02-2015<br>24-07-2014<br>27-02-2014                                                    | View<br>View<br>View                                                                  |                                                                 |                                                    |                                          | View<br>View<br>View                                               |
|              | 2813210<br>2656138<br>2327976<br>2058650                                                              | Paid<br>Paid<br>Paid<br>Paid                                 | 27-02-2015<br>10-02-2015<br>24-07-2014<br>27-02-2014                                                    | View<br>View<br>View<br>View                                                          |                                                                 |                                                    | Pa                                       | View<br>View<br>View<br>View<br>View                               |
|              | 2813210<br>2656138<br>2327976<br>2058650                                                              | Paid<br>Paid<br>Paid<br>Paid                                 | 27-02-2015<br>10-02-2015<br>24-07-2014<br>27-02-2014                                                    | View<br>View<br>View<br>View                                                          |                                                                 |                                                    | Par                                      | View<br>View<br>View<br>View<br>ge 1 of 1 (4 ite                   |
|              | 2813210<br>2656138<br>2327976<br>2058650                                                              | Paid<br>Paid<br>Paid<br>Paid<br>Paid                         | 22-02-2015<br>10-02-2015<br>24-07-2014<br>27-02-2014<br><b>X</b>                                        | View<br>View<br>View<br>View                                                          |                                                                 |                                                    | Par                                      | View<br>View<br>View<br>View<br>ge 1 of 1 (4 ite                   |
|              | 2813210<br>2656138<br>2327976<br>2058650<br>II 4<br>A My Reg<br>Role 4                                | Paid<br>Paid<br>Paid<br>Paid<br>Paid<br>Paid<br>Paid<br>Paid | 27-02-2015<br>10-02-2015<br>24-07-2014<br>27-02-2014<br>H<br>Status                                     | View<br>View<br>View<br>View<br>Invoice No                                            | Valid From                                                      | Valid To                                           | Par                                      | View<br>View<br>View<br>View<br>ge 1 of 1 (4 ite<br>Deregiste      |
|              | 2813210<br>2656138<br>2327976<br>2058650<br>II My Reg<br>Role (<br>Player F                           | Paid Paid Paid Paid Paid Paid Paid Paid                      | 27-02-2015 10-02-2015 24-07-2014 27-02-2014 E Status Pending (Awaiting Approval)                        | View           View           View           View           View           2813210    | Valid From 27-02-2015                                           | <b>Valid To</b><br>31-12-2015                      | Par<br>Questions                         | View<br>View<br>View<br>View<br>ge 1 of 1 (4 ite<br>Deregiste      |
|              | 2813210<br>2656138<br>2327976<br>2058650<br>14<br>A My Reg<br>Role C<br>Player F<br>Member F          | Paid<br>Paid<br>Paid<br>Paid<br>Paid<br>Paid<br>Paid<br>Paid | 27-02-2015<br>10-02-2015<br>24-07-2014<br>27-02-2014<br>Status<br>Pending (Awalting Approval)<br>Active | View<br>View<br>View<br>View<br>Invoice No<br>2813210                                 | Valid From<br>27-02-2015<br>14-03-2010                          | Valid To<br>31-12-2015                             | Par<br>Questions<br>Edit<br>Edit         | View<br>View<br>View<br>View<br>ge 1 of 1 (4 ite<br>Deregiste      |
|              | 2813210<br>2656138<br>2327976<br>2058650<br>14<br>My Reg<br>Role 4<br>Player 1<br>Member 1<br>Coach 5 | Paid<br>Paid<br>Paid<br>Paid<br>Paid<br>Paid<br>Paid<br>Paid | 27-02-2015  10-02-2015  24-07-2014  27-02-2014  Pending (Avaiting Approval))  Active Active             | View           View           View           View           2813210           2656138 | Valid From<br>27-02-2015<br>14-03-2010<br>10-02-2015            | Valid To<br>31-12-2015<br>31-12-2015               | Par<br>Questions<br>Edit<br>Edit         | View<br>View<br>View<br>ge 1 of 1 (4 ite<br>Deregiste              |
|              | 2813210<br>28556138<br>2327976<br>2058650<br>II My Reg<br>Role Player F<br>Member F<br>Coach F        | Paid<br>Paid<br>Paid<br>Paid<br>Paid<br>Paid<br>Paid<br>Paid | 27-02-2015  10-02-2015  24-07-2014  27-02-2014  Panding (Awaiting Approval)  Active  Active  Active     | View<br>View<br>View<br>View<br>Invoice No<br>2813210<br>2656138<br>2327976           | Valid From 27-02-2015<br>14-03-2010<br>10-02-2015<br>24-07-2014 | Valid To<br>31-12-2015<br>31-12-2015<br>31-12-2014 | Par<br>Questions<br>Edit<br>Edit<br>Edit | View<br>View<br>View<br>ge 1 of 1 (4 ite<br>Deregiste<br>DeRegiste |

Check your Contact Details. Make sure the e-mail address is correct. This needs to be your e-mail address. Not the Schools e-mail.

## Select Next

You will see the Select Registration Page:

| MyFoot | ballClub                                                                |                                                     |                                                                                                    |                                                                               |                     |                                                           |
|--------|-------------------------------------------------------------------------|-----------------------------------------------------|----------------------------------------------------------------------------------------------------|-------------------------------------------------------------------------------|---------------------|-----------------------------------------------------------|
|        | Select Registra                                                         | tion                                                |                                                                                                    |                                                                               |                     | Log-O                                                     |
|        | CONTACT<br>DETALS<br>Step 1:<br>Step 2:<br>Step 3:<br>Step 4:<br>Add Pa | SELECT CONDI<br>SISTRATION CONDI<br>CONDI<br>Chages | IS & PAYMEN<br>TIONS PAYMEN<br>Search for your Club<br>displayed. You then<br>volunteer then select | T AD<br>OU<br>by typing it's nam<br>select the Role wh<br>t the Level(usually | DITIONAL<br>ESTIONS | FINISH<br>hing clubs will be<br>eferee or<br>lick on Add. |
|        | Packages<br>Club                                                        | Role Ty                                             | pe Package                                                                                          | Price (AU\$)                                                                  | Fee Breakdown       |                                                           |
|        | 14 4                                                                    | • • •                                               | no recoras returned.                                                                                |                                                                               | Page 1              | of <b>0</b> (0 items)                                     |
|        |                                                                         |                                                     |                                                                                                    |                                                                               | Previous            | Next                                                      |

**Step 1**. Start typing your school name. Select it from the drop down options.

Step 2. Select Player for Registration Type

**Step 3.** Select Registration Package. This selection will depend if you are already playing club soccer or if you are only playing school soccer. If you are already registered with an FFSA Soccer Club then select Club Player. If you are not playing club soccer then select School Only Player.

**Step 4**. Select Add Packages. You will see a package come up in the box below if you are a School Only Player. No Package will appear if you are a club player.

Select Next.

# **Terms and Conditions**

Tick the boxes to accept terms and conditions.

# Payment

| CONTACT SELECT TERMS & PAYMENT ADDITIONAL FINISH                               |
|--------------------------------------------------------------------------------|
| Club Name :     Prospect Primary School (Club)       Role :     Player         |
| Package Amount (AU\$) \$24                                                     |
| Step 1 - Additional Items<br>There are no additional items offered by the club |
| Amount Total (AU\$): \$24                                                      |

Select Next

Ignore the invoice you will receive via e-mail. This is automatic and does not apply to you.

You are Registered pending approval from your school registrar.